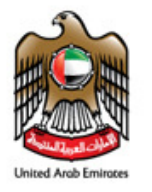

# UNITED ARAB EMIRATES GENERAL CIVIL AVIATION AUTHORITY

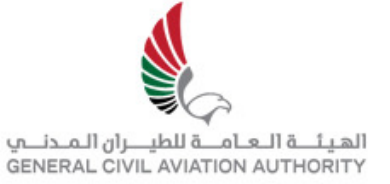

# 1. New Organizations are required to register for eservices to create an account.

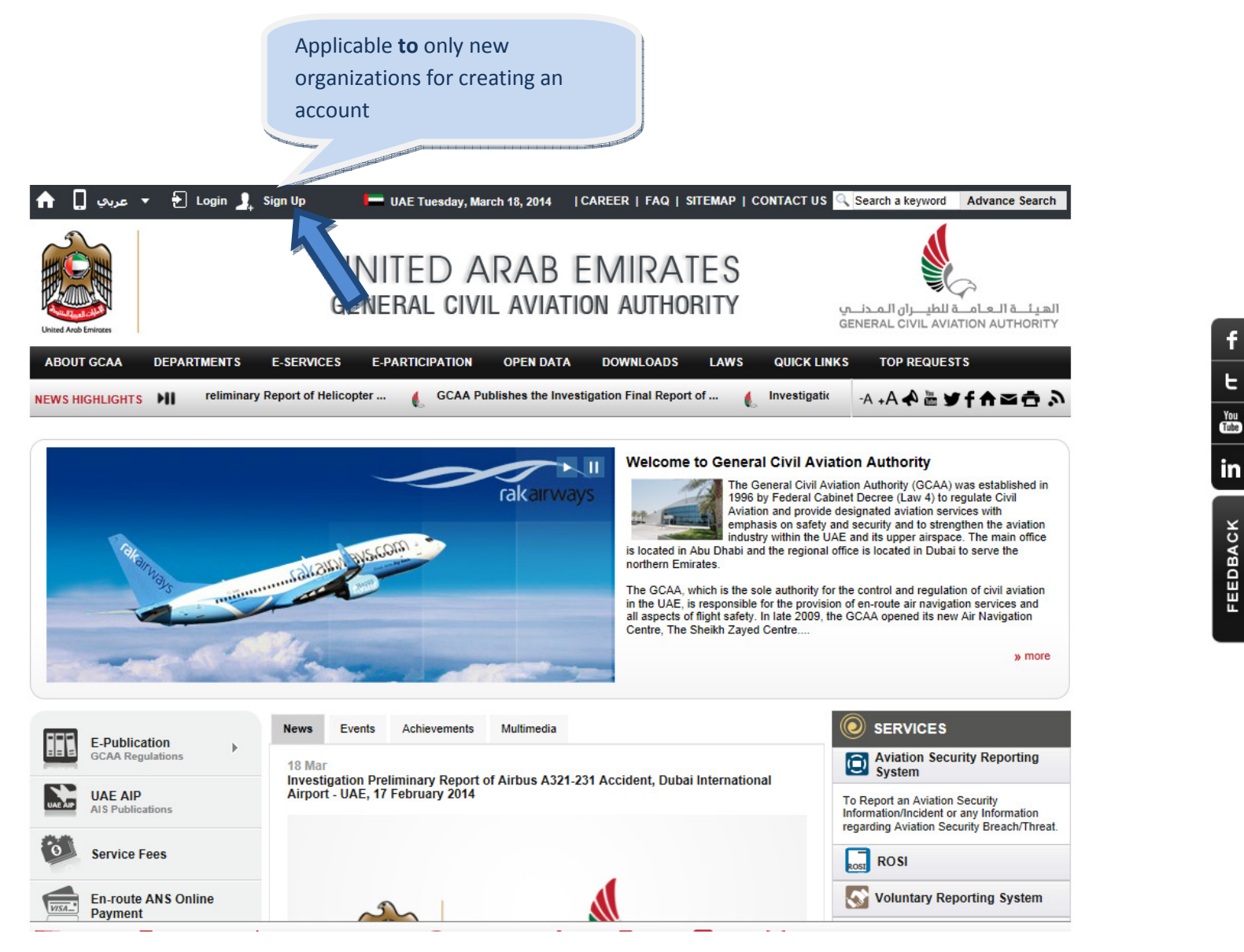

# 2. Log into GCAA website <u>www.gcaa.gov.ae</u>

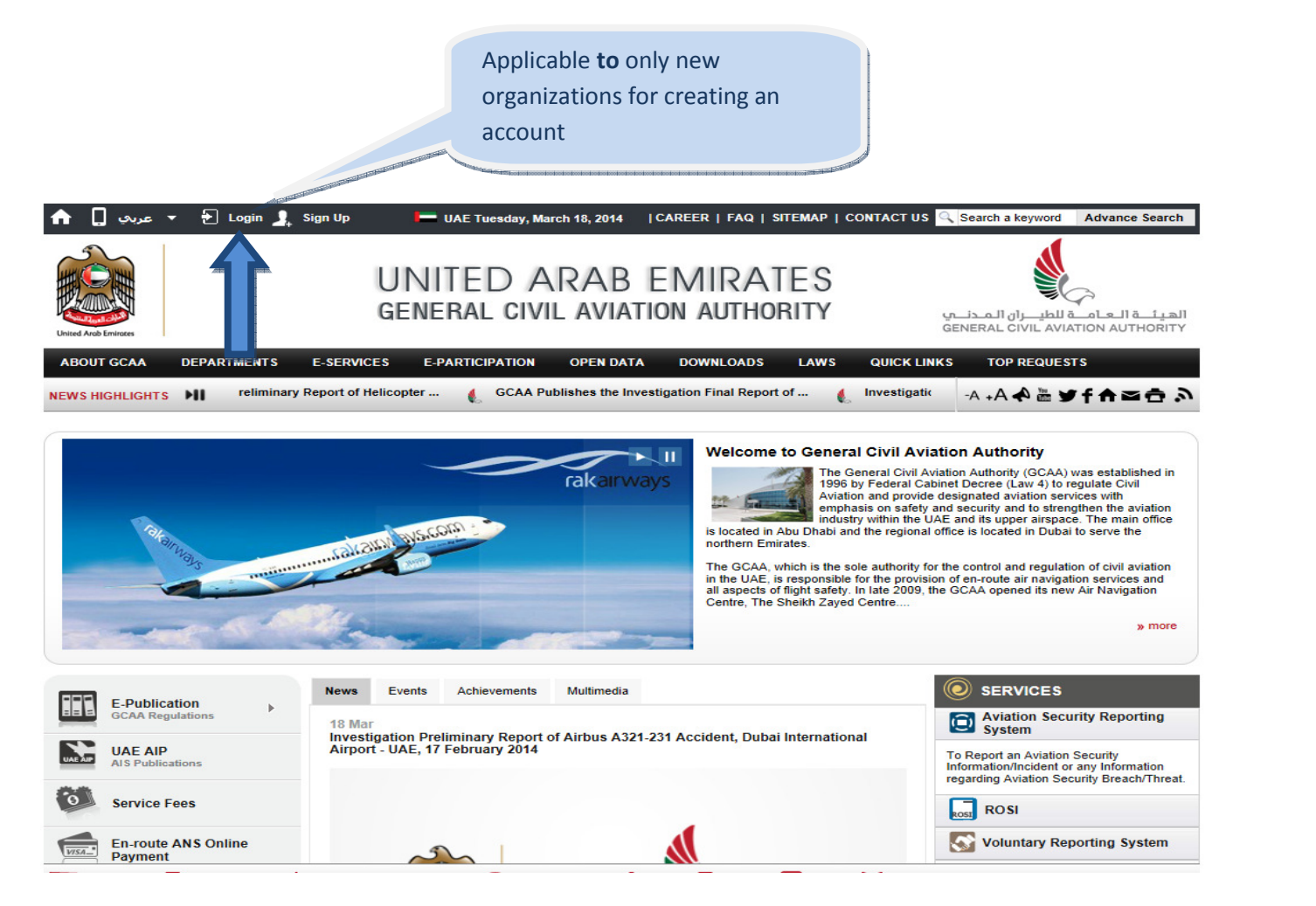

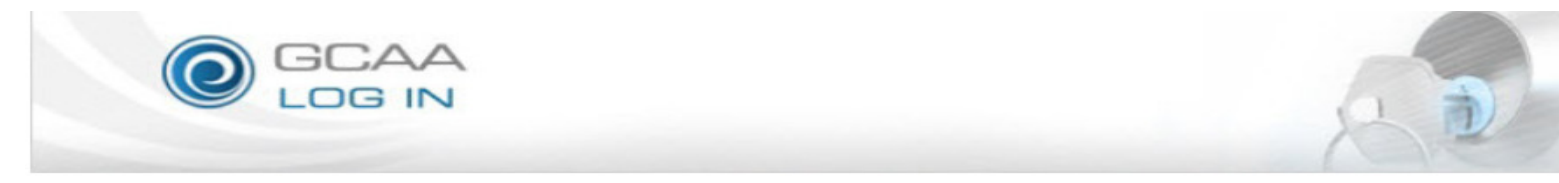

#### Login

Dear User, The security of your information is the one of the important concerns of the UAE General Civil Aviation Authority by virtue of which GCAA has taken following security measures:

- The Registration page of the GCAA website is identified by means of a digital certificate provided by VeriSign to ensure its users that they are on the correct site and protect themselves from revealing their confidential account information on some fake website.
- Registration forms to the users are provided through a secure webpage that encrypts the session between the user's computer and the webpage
  using 128-bit SSL encryption so that the communication between the user's computers and the webpage cannot be intercepted by anyone over
  the internet.
- · GCAA systems time out the user's login sessions to the account upon prolonged inactivity for protection against misuse.
- CAPTCHA has been introduced to avoid automated registrations.
- All GCAA website systems are secured using state-of-the-art security solutions acknowledged world wide viz, firewalls, intrusion detection systems, intrusion prevention systems, anti-malware systems to extend secure services to our users.
- GCAA has robust processes, skilled people and competent service providers who monitor the security of our systems round the clock.

| MEMBER LOGIN                                                                                                    | REGISTRATION FORM                                                                                       |
|----------------------------------------------------------------------------------------------------|----------------------------------------------------------------------------------------------------|
| User Name: AMO00012                                                                                                    | In order to Register to GCAA Portal, Please fill-up the Registration<br>Form:<br>Click here to Register |
| Remember me next time.           LOGIN         CANCEL           Forgot Password?   New User         Image: Comparison of the second second se |                                                                                                    |

- 3. Click on the Eservices on the Menu bar indicated by the number 1
- 4. You can click on the Service catalogue (2) or any service group e.g. Airworthiness (3) tab. The Service Catalogue tab will take you to a list of eservices within the GCAA, while the Airworthiness tab will filter only the eservices within the Airworthiness department.

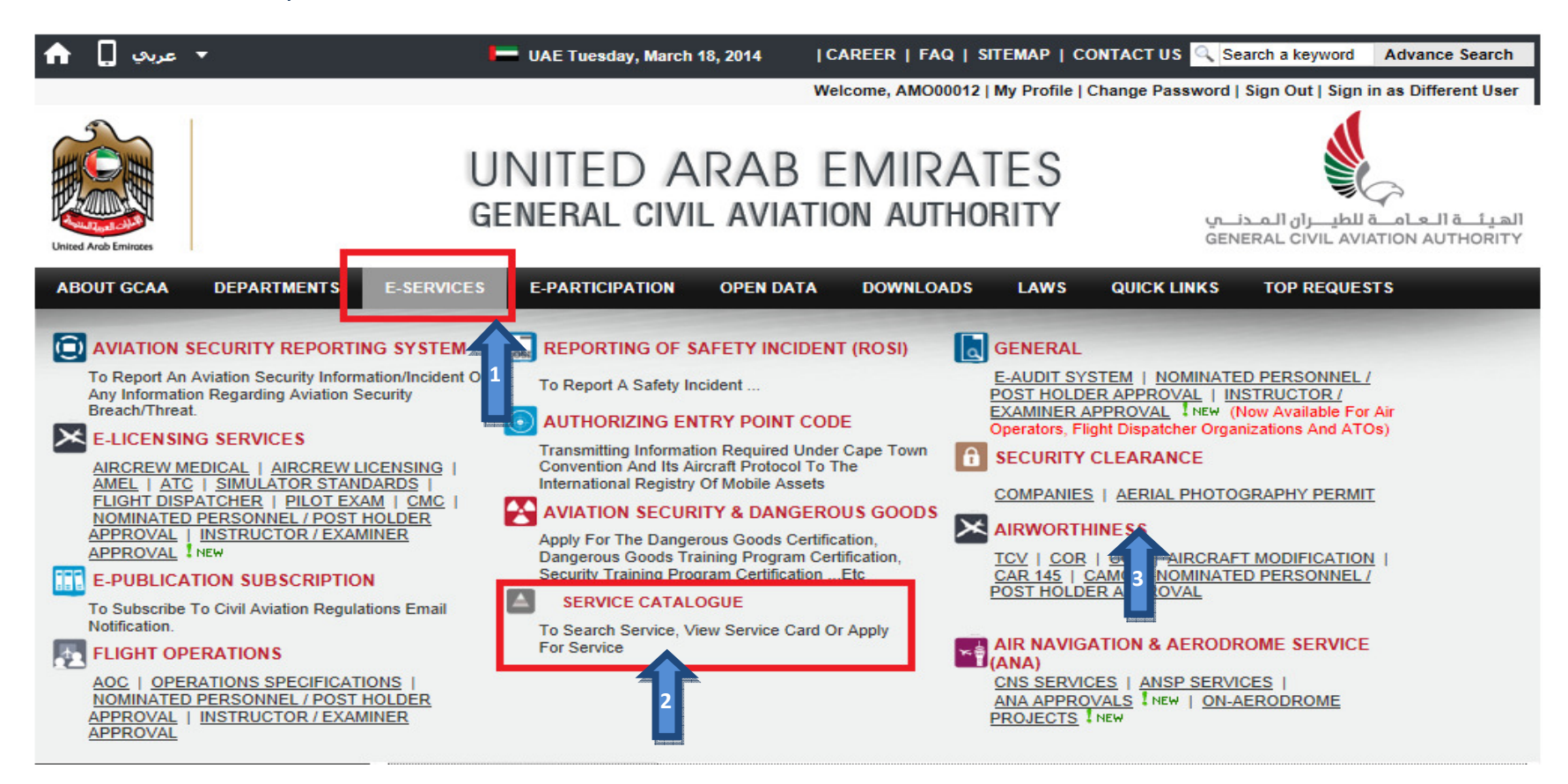

- 5. The Service Catalogue will take you to the Services Catalogue page with a list of all eservices.
- 6. Filter eservices by entering service name on "Type service Name or Keyword".
- 7. Click on the View Service Card to view the requirements of each of the services or you can directly click "Access Service" link to enter into the services area for application.

|                                                               | talogue                                                    |       |                | e.g. "Aircraft Mai | ntenance Organis | sation" to      | vice Usage Policy                           |
|---------------------------------------------------------------|------------------------------------------------------------|-------|----------------|--------------------|------------------|-----------------|---------------------------------------------|
| Type :                                                        | Service Name or<br>Keyword:                                | AIRCR | AFT MAINTENANC | EORGANISATIO       |                  |                 |                                             |
| T                                                             | ype of Services:                                           | SELEC | TTYPE          | ~                  |                  |                 |                                             |
| Department / Sector /<br>Section / Category AIRWORTHINESS     |                                                            |       |                | ~                  |                  |                 |                                             |
| Show                                                          | Only Automated<br>Services? :                              |       |                |                    | _                |                 |                                             |
| Entries : 1<br>Service Name                                   | to 4 of 4 / Page 1 of                                      | 1     | Page Size 30   | pply               | ge 1 Go          | espective liste | d services.                                 |
| Amendment to<br>Aircraft Maintena<br>Organisation<br>Approval | nce Safety Affair                                          | 5     | Airworthiness  | Transactional      | -                |                 | CLICK HERE                                  |
| Extension to Airc<br>Maintenance<br>Organisation<br>Approval  | raft<br>Safety Affair                                      | 5     | Airworthiness  | Transactional      | -                |                 | To apply or to view the status of submitted |
|                                                               | suance of Aircraft<br>aintenance Safety Affairs<br>pproval |       | Airworthiness  | Transactional      | 2                |                 | applications                                |
| Issuance of Aircr<br>Maintenance<br>Organisation<br>Approval  |                                                            |       |                |                    |                  |                 |                                             |

8. On pressing the "Access Service" link on service catalogue page it will open the application status inquiry page (update/review pending approval) i.e. second tab by default where you can track/view your previously submitted application status.

| Home      | About GCAA        | Departme             | nts E-Services           | E-Participation | Open Data            | Downloads           | Laws |           |                        |
|-----------|-------------------|----------------------|--------------------------|-----------------|----------------------|---------------------|------|-----------|------------------------|
| Home > e- | Service > Airwort | hiness > .           |                          |                 |                      |                     |      |           | A A A 🚮 🖻 😂 RSS 🛚      |
|           |                   | GCA                  |                          |                 |                      |                     |      |           |                        |
|           | a                 | ICK HERE<br>To apply | TRTHIN                   | ESS             |                      |                     |      |           |                        |
|           |                   |                      |                          |                 |                      |                     |      |           |                        |
| CAR-145   | Approval Request  | Update / Review Po   | ending Approval          |                 | View st              | atus of             |      |           |                        |
| CAR-14    | 5 Approval        |                      |                          |                 | previously<br>annlic | submitted<br>ations |      |           |                        |
| Case Num  | ber Stat          | us                   | Organization Name        | Application     | Category             | Certificate N       | lo   | Applicant | Assigned To            |
|           | <b>A</b>          | A                    | Y                        | V               |                      | V                   | Y    |           | Y                      |
| AW-145-00 | )19F-13 🧘         |                      | Test Maint. Organziation | 24-Mar-2013     | Foreign              | Not Issued          |      | AMO00012  | Hanan Mohammed Bahajri |
| AW-145-00 | 17F-13            |                      | Test Maint. Organziation | 17-Mar-2013     | Foreign              | Not Issued          |      | amo00012  | Hanan Mohammed Bahajri |
| AW-145-00 | )16F-13 🥂         |                      | Test Maint. Organziation | 07-Mar-2013     | Foreign              | Not Issued          |      | AMO00012  |                        |

# 9. On pressing the "first Tab" link it will open the application form.

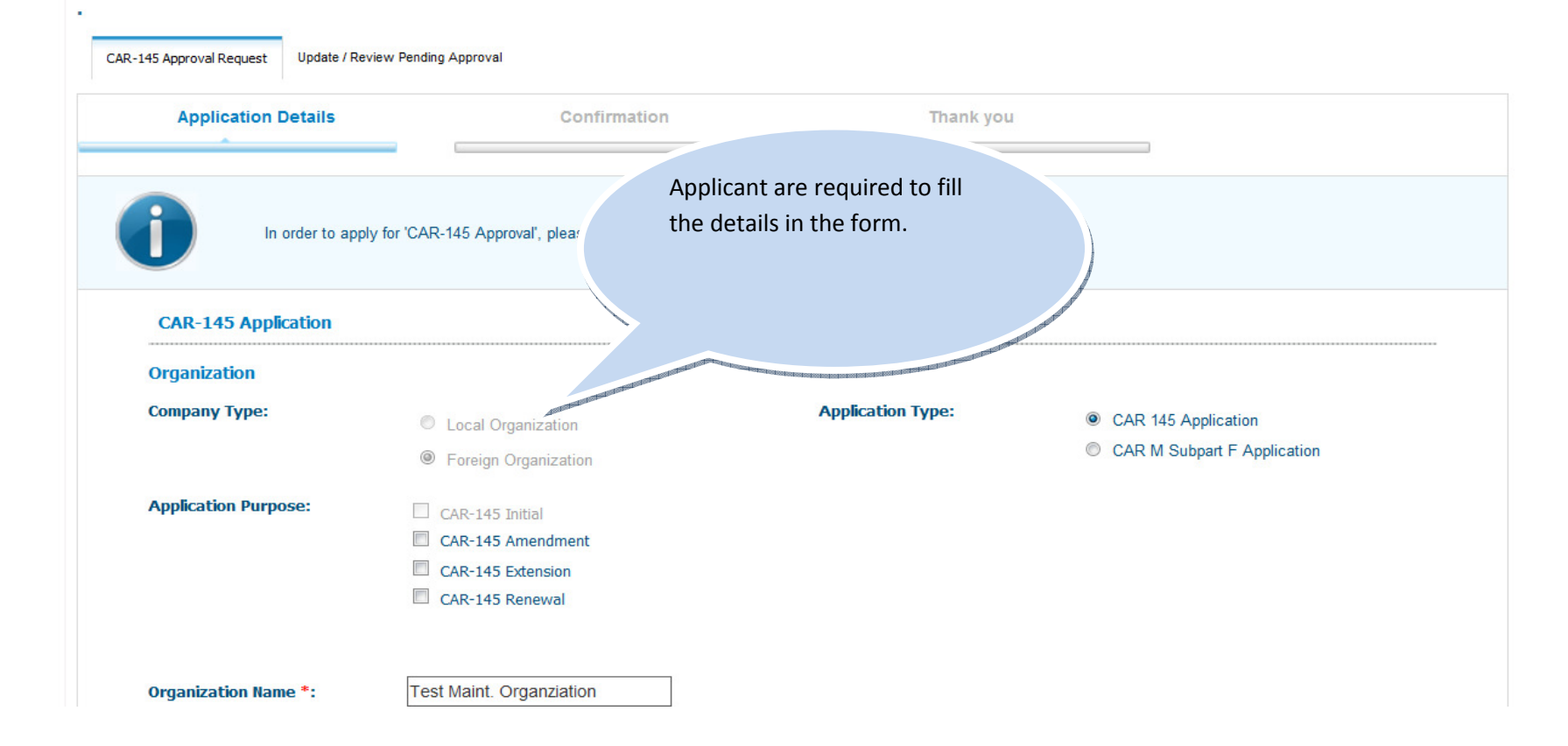

# 10. On order to Attach any Document, following below process to be followed.

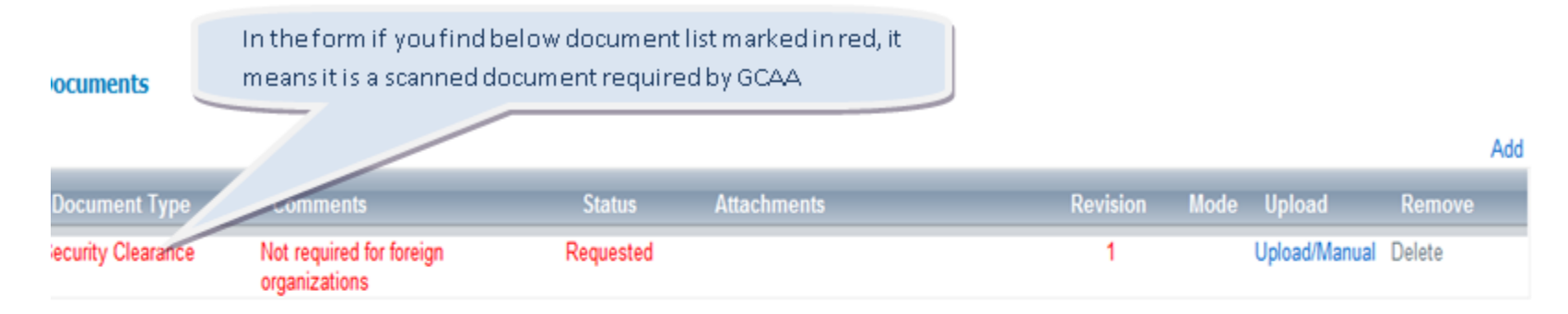

### ttachment Tips

- · Compress large files in zip file to avoid uploading issues
- · Multiple attachments can be uploaded against one document
- · The maximum recommended file size is 15 Megabytes
- Don't attach Executeables or Program Files (EXE)
- · Additional documents can be attached using the 'Add' button above the grid

Proceed

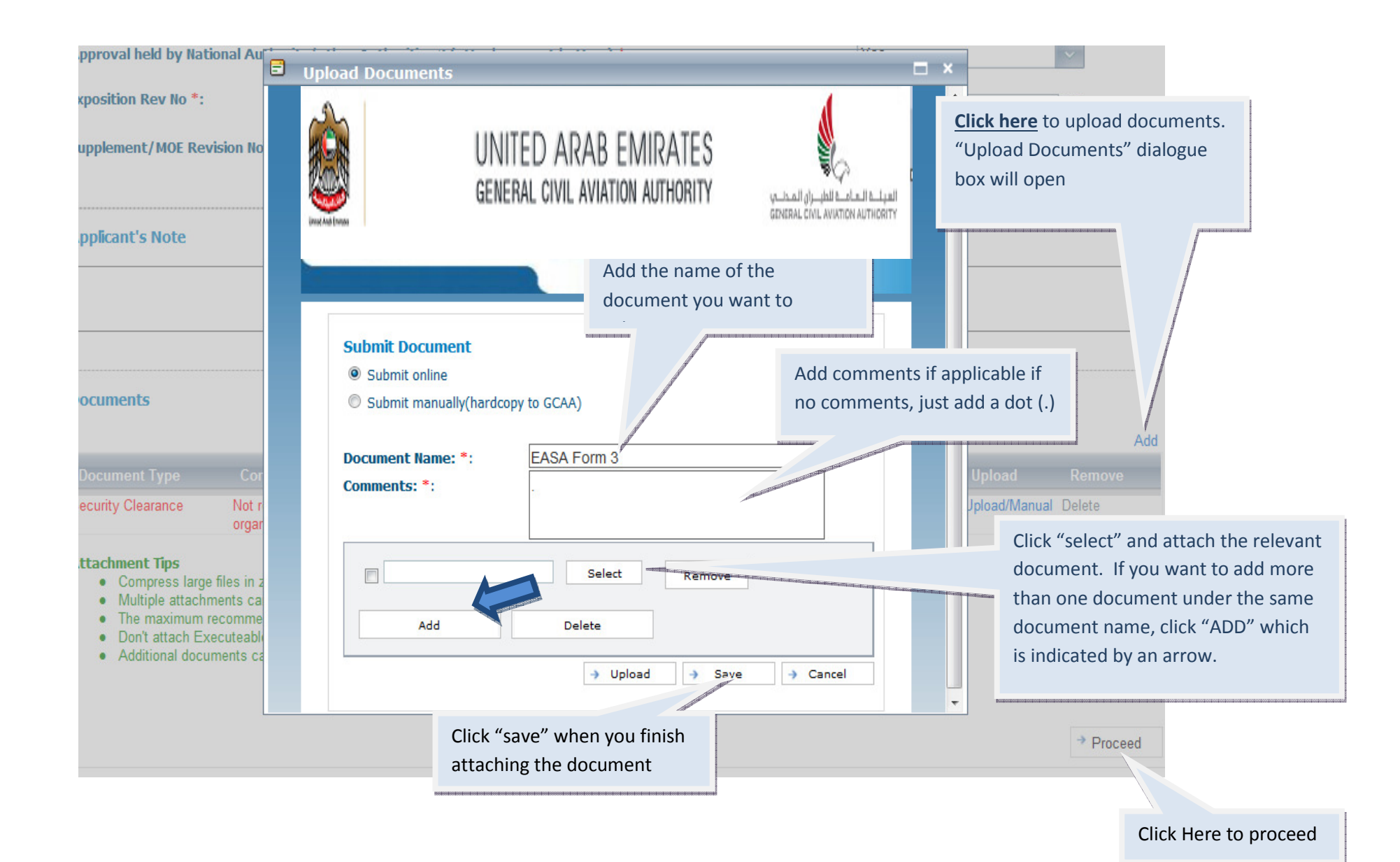

| 6                                                                                                    | Upload Documents                                                                            | □ ×                  |                                                                          |
|----------------------------------------------------------------------------------------------------|---------------------------------------------------------------------------------------------|----------------------|--------------------------------------------------------------------------|
| ocuments                                                                                                    | UNITED ARAB EMIRATE<br>GENERAL CIVIL AVIATION AUTHORIT                                      | S<br>Y<br>V          | Add 2                                                                    |
| Document Type Cor                                                                                                    | List o                                                                                      | f the files that are | Upload Remove                                                            |
| organ                                                                                                    | Submit Document uploa                                                                       | aded under same      | produminantual Delete                                                    |
| Compress large files in z     Multiple attachments ca     The maximum recomme     Don't attach Executeable     Additional documents ca | Submit online     Submit manually(hardcopy to GCAA)      Document Name: *: Certifying staff | ment name            | Multiple files uploaded<br>under one "Document<br>Name"                  |
|                                                                                                    | Comments: *: Company authorizations                                                         |                      | → Proceed                                                                |
|                                                                                                    | C:\Users\hanan.mohd\Desk                                                                    |                      |                                                                          |
| GCAA<br>Numinal Association (Adda States and<br>IAE Descent Child Aristics Authority)                                                  | C:\Users\hanan.mohd\Deski Select Remove                                                     |                      | <ul> <li>HELP</li> <li>Glossary</li> <li>FAQ</li> <li>Sitemap</li> </ul> |
| 862323 ]<br>w result                                                                                                    | 1 Julioad 3 Sa                                                                              | ve  Cancel           |                                                                          |

- You can add multiple files under the same "Document Name". For example, Document name "Certifying staff" Comments: list the files that are uploaded such as company authorizations, Licenses, etc...
- To add Multiple files under one Document Name, click on "ADD" which is indicated by Arrow No. 1
- After uploading all the files under one "Document Name" Click Save
- To add more documents click on "ADD" which is indicated by the Arrow no. 2 (found in Documents section on the main application page)

11. After filling the application form press the proceed button at the bottom to move to next step.

|                                                                                           | Every time a docume                                                                                                    | ent is                                                          |             |               | Click<br>docu     | on this icon<br>ments      | n for uploading  |
|-------------------------------------------------------------------------------------------|----------------------------------------------------------------------------------------------------|-----------------------------------------------------------------|-------------|---------------|-------------------|----------------------------|------------------|
| ocuments                                                                                  | saved, you will receiv<br>message                                                                                                    | <i>i</i> e this                                                 |             |               |                   |                            |                  |
| Document has been                                                                         | n Submitted successfully                                                                                                    |                                                                 |             | 5.11          |                   |                            | Add              |
| Document Type<br>ecurity Clearance                                                        | Comments<br>Not required for foreign<br>organizations                                                                                                    | Requested                                                       | Attachments | Revision<br>1 | Mode              | Upload<br>Upload/Manual    | Remove<br>Delete |
| Compress larg     Oultiple attach     The maximum     Don't attach E:     Additional doct | e files in zip file to avoid uploading<br>ments can be uploaded against on<br>recommended file size is 15 Mega<br>xecuteables or Program Files (EXE<br>uments can be attached using the | issues<br>le document<br>lbytes<br>:)<br>'Add' button above the | e grid      |               |                   |                            | → Proceed        |
|                                                                                           |                                                                                                    |                                                                 |             | Clic          | k proce<br>t page | ed to move<br>of the appli | e to the cation, |

# 12. PROCEED button will take you to the confirmation page

| CAR-145 Approval Request Update | e / Review Pending Approval                                                    |                                                 |                                                     |                                                                              |
|---------------------------------|--------------------------------------------------------------------------------|-------------------------------------------------|-----------------------------------------------------|------------------------------------------------------------------------------|
| Application Deta                | ails                                                                           | Confirmation                                    | Thank you                                           |                                                                              |
|                                 |                                                                                |                                                 |                                                     |                                                                              |
| CAR-145 Application             | review the information you submitted, if thi                                   | s information is accurate please click finish t | o submit the application , if you would like to mod | lify your application, please click Back.                                    |
| Company Type:                   | <ul> <li>Local Organization</li> <li>Foreign Organization</li> </ul>           |                                                 | Application Type:                                   | <ul> <li>CAR 145 Application</li> <li>CAR M Subpart F Application</li> </ul> |
| opplication Purpose:            | CAR-145 Initial<br>CAR-145 Amendment<br>CAR-145 Extension<br>CAR-145 Extension |                                                 |                                                     |                                                                              |

13. You can review the information submitted on the confirmation page and if you need to make any amendments, click the "Back" button, if there is no need for any amendment to the application, click the "finish" button to submit the application request to GCAA for processing. You will get acknowledgement email from GCAA E-Service System.

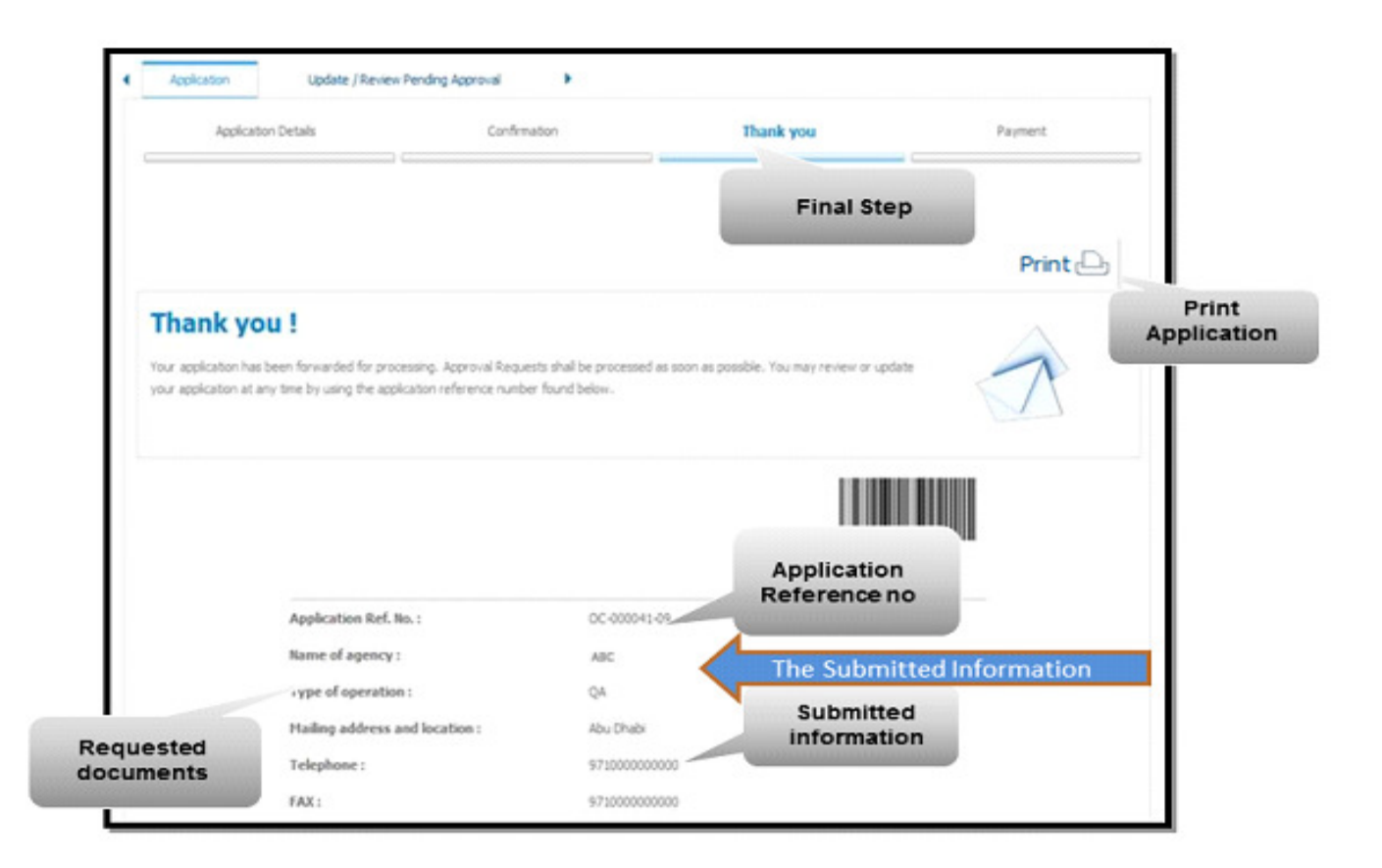

## **Payment Related Information**

E-Service System will notify in case there is any fees payment involved through email. If extra fee is paid, the applicant needs to contact GCAA finance department for further process. Refund of fees paid is governed by GCAA Finance policy.

Shortage of payment made by applicants will slow down the application process; therefore, organizations are required to ensure that all the bank charges are borne by the remitter/applicant.

Invoices in US Dollars should be transferred to Emirates NBD Bank Account, and Invoices in UAE Dirhams should be transferred to National Bank of Abu Dhabi. Payment transferred to the wrong bank will result in shortage of payment and further delay the application process.

For easy traceability of payment, applicants are requested to provide the GCAA with the SWIFT copy from the bank. It is preferable to include pro forma invoice number on the SWIFT copy.